外国人消費の構造(免税取引)

## (1) 外国人消費の構造(免税取引)の機能と目的

都道府県別に訪日外国人の免税取引額について、地域(アジア、ヨーロッパ等)や国・地域別の割 合などがヒートマップや棒グラフにより表示されます。

自地域の免税取引の状況が把握できることで、今後の外国人向け販売促進施策検討に活用できま す。

地域経済分析システム 出 典 観光庁「消費税免税店(輸出物品販売場)の都道府県別分布」 グローバルブルー ティエフエス ジャパン株式会社「免税利用状況データ」 http://business.globalblue.com/jp\_jp/ 免税利用状況データは、グローバルブルーティエフエスジャパン株式会社の把握する免税 注音 取引情報に基づく。 データの特性上、現時点では全ての都道府県、免税店取引を網羅していない。 (データ期間は2015年8月~2019年7月) 外国人消費の構造(免税取引)の画面の表示方法については、「基本的な使い方」を参照 参照

外国人消費の構造(免税取引)

# (2) 外国人消費の構造(免税取引)の表示内容

指定した地域(都道府県)における販売額(または取引件数)について購入者の属性(国・地域または性別・年代別)ごとに枠が表示されます。枠にマウスオーバーすると、購入者の属性と比率が表示されます。

 やの大きさ
 右メニューで設定した表示内容と表示方法と性別・年代と「指定地域」で指定した都道府県内で購入者の国・地域別(または性別・年代別)の販売額(または取引件数)の割合を表しています。割合が最も大きい分類から順に、左上から並びます。

● 枠の背景色

国・地域別(または性別・年代別)で色分けして表します。

※初期表示項目:タイトル=2018年8月~2019年7月 販売額、 サブタイトル=当該指定地域、表示内容=販売額構成比で見る、 表示方法=国・地域別で見る、表示する性別=総数、表示する年代=総数

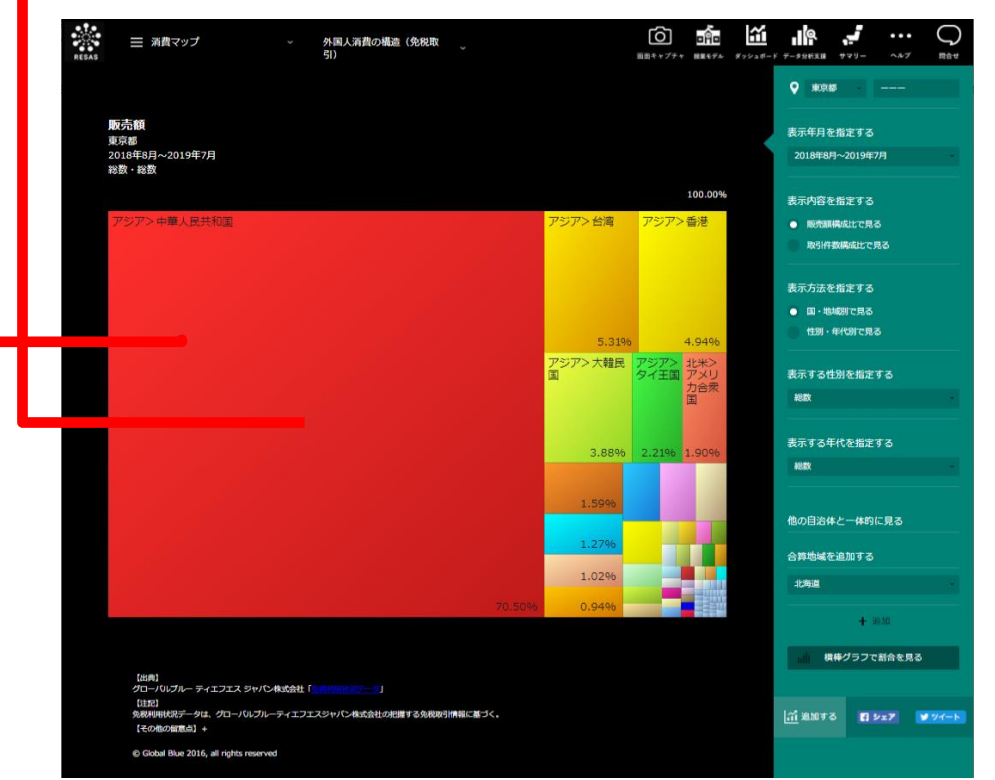

© Global Blue 2016, all rights reserved

| 出典 | ・ 観光庁「消費税免税店(輸出物品販売場)の都道府県別分布」                                                                    |
|----|---------------------------------------------------------------------------------------------------|
|    | <ul> <li>グローバルブルー ティエフエス ジャパン株式会社「免税利用状況データ」<br/>http://business.globalblue.com/jp_jp/</li> </ul> |

地域経済分析システム RESAS

# (3) 右メニューの説明

右メニューでは、左の外国人消費の構造(免税取引)の表示内容について設定します。

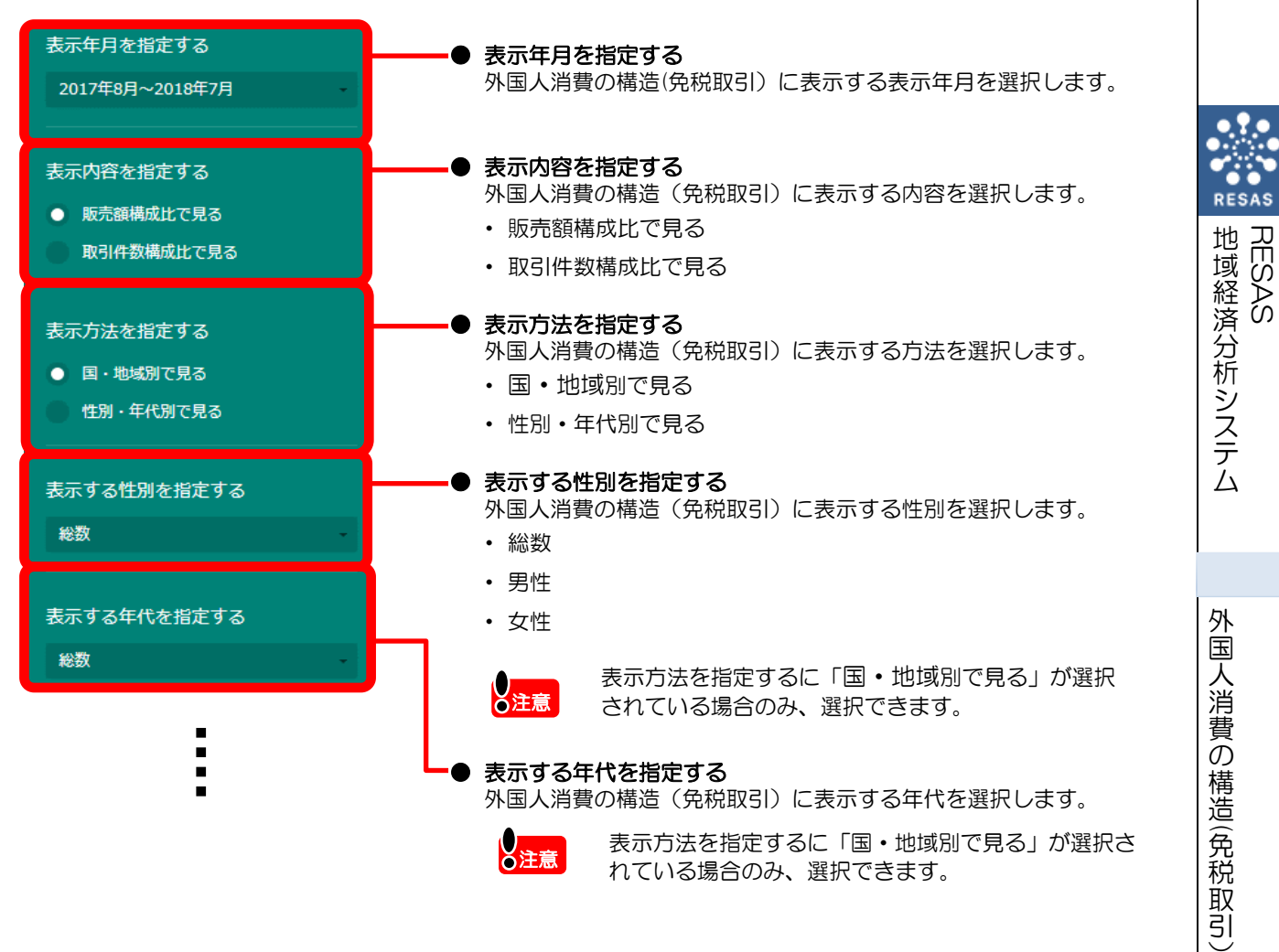

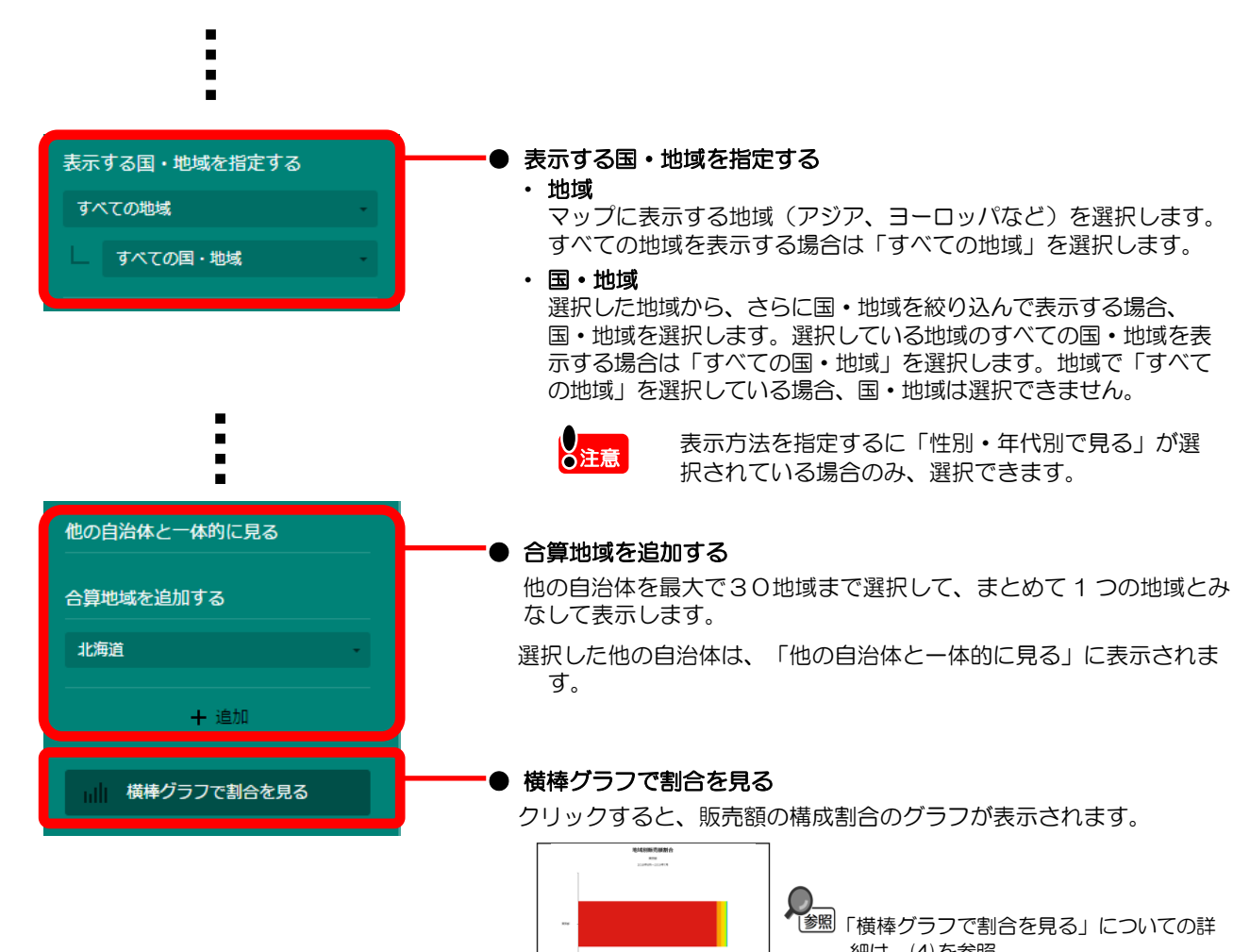

細は、(4)を参照

RESAS

地域経済分析システム RESAS

外国人消費の構造(免税取引)

### (4) 横棒グラフで割合を見る

指定地域(合算した地域も含む)における以下のグラフが表示されます。

・ 販売額(または取引件数)の構成割合のグラフ

地域(アジア、ヨーロッパ等)・国・地域別、性別・年代別の販売額(または取引件数)の構成割 合を見ることができます。

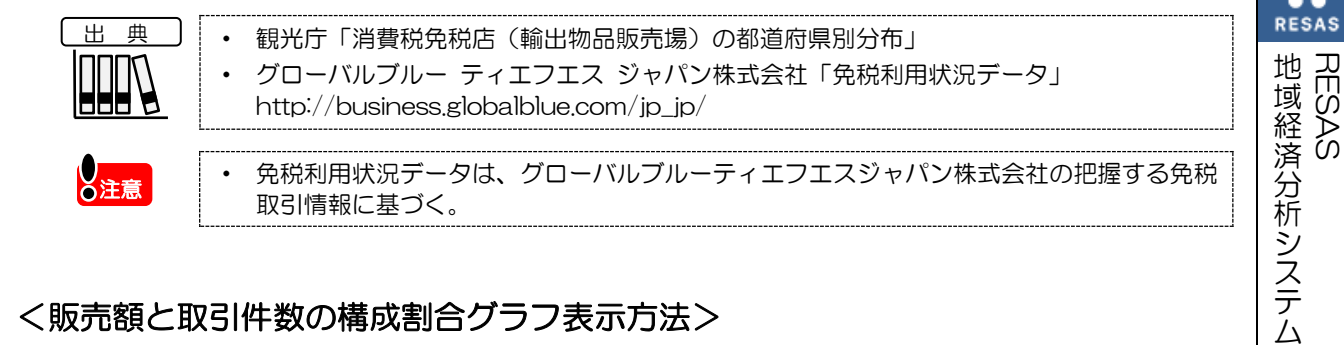

#### く販売額と取引件数の構成割合グラフ表示方法>

右メニューの「横棒グラフで割合を見る」をクリックします。

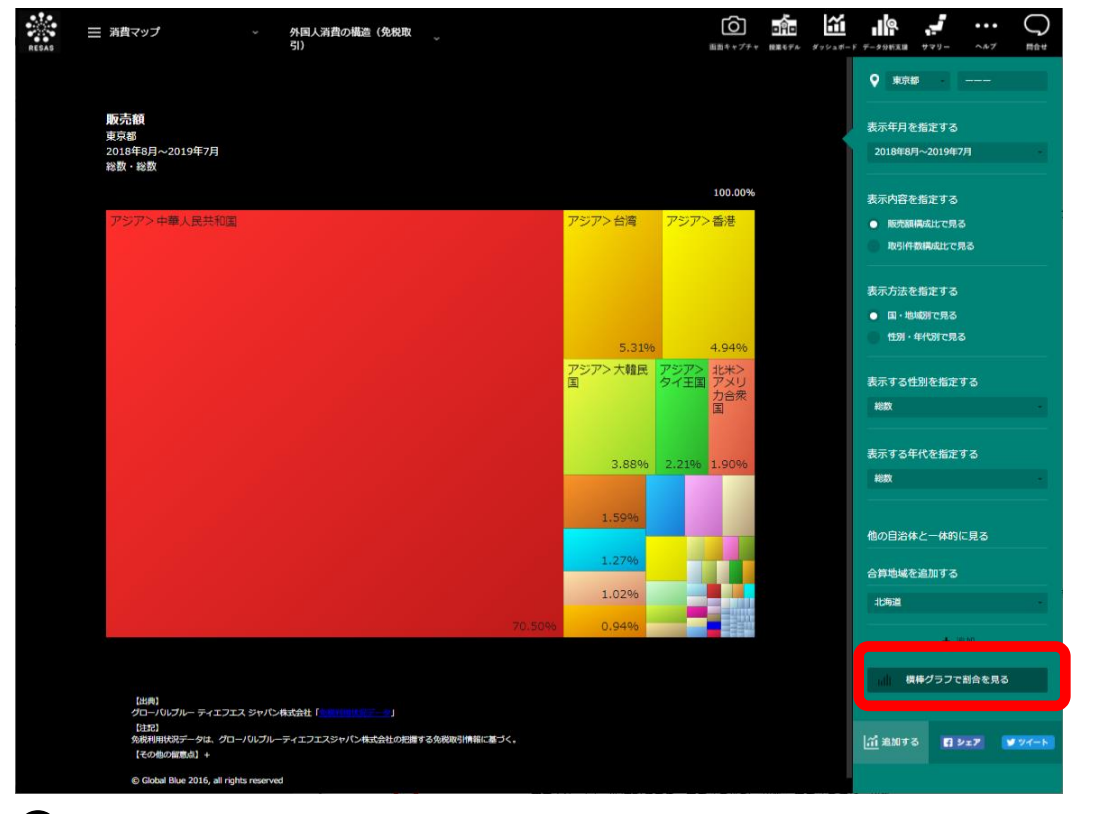

➡ 指定した地域の販売額(または取引件数)の構成割合グラフが表示されます。

5

#### く販売額(または取引件数)の構成割合グラフ画面構成>

画面上部には、前画面で指定した地域における地域別(アジア、ヨーロッパ等)(または国・地域 別、性別・年代別)の構成割合のグラフが表示され、スクロールすると表示方法及び表示分類で設定 された内容に基づきさらに細分化された構成割合のグラフが表示されます。

※初期表示項目:表示年月=2018年8月~2019年7月、表示内容=前画面で指定した内容、 表示方法=前画面で指定した方法、表示分類=地域別に見る

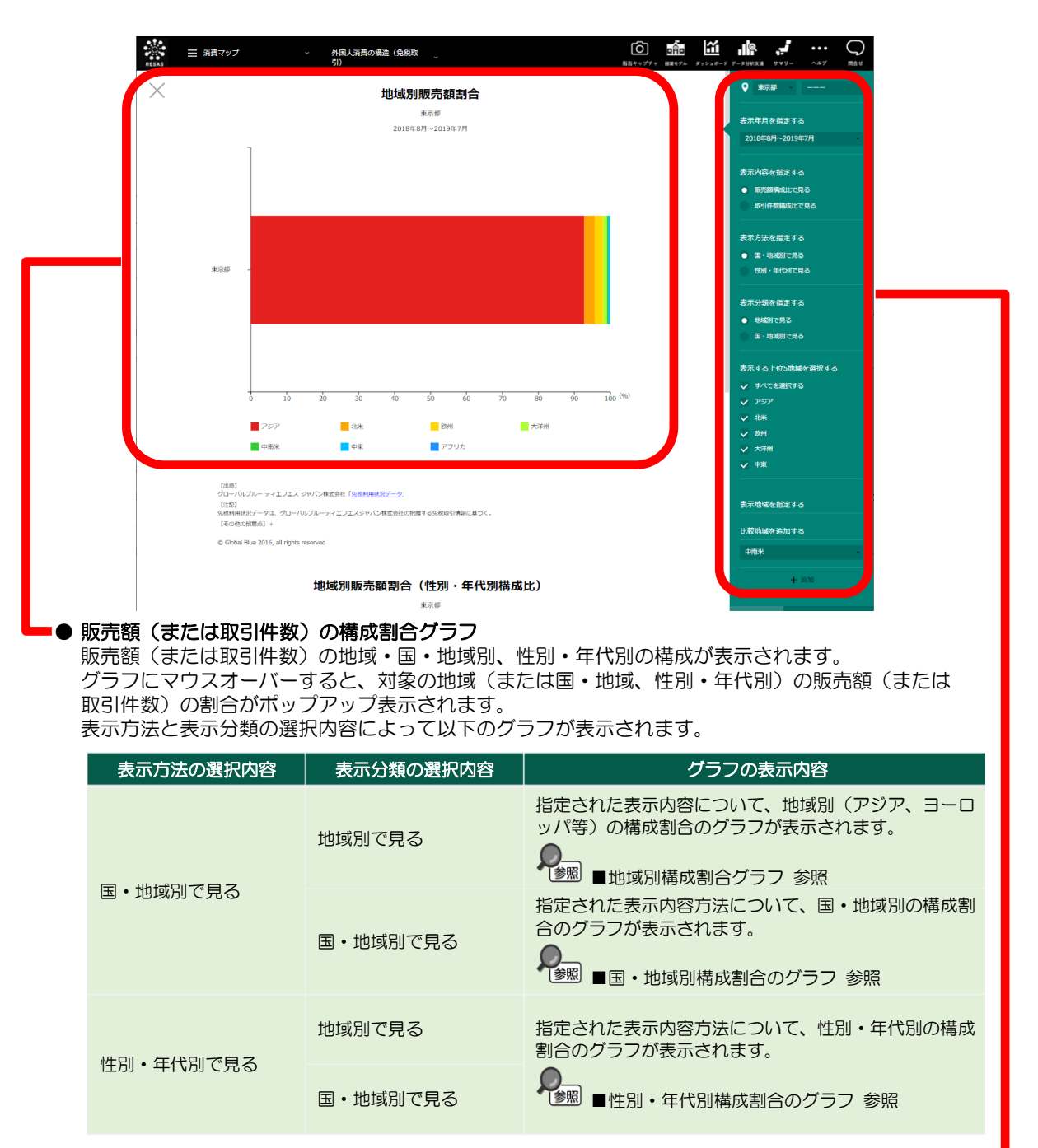

● 右メニュー

「販売額(または取引件数)の構成割合グラフ」右メニューの説明に記載

RESAS

地域経済分析システム

RESAS

外国人消費の構造(免税取引

販売額(または取引件数)の構成割合のグラフをスクロールすると販売額(または取引件数)の構 成割合比較グラフが表示されます。

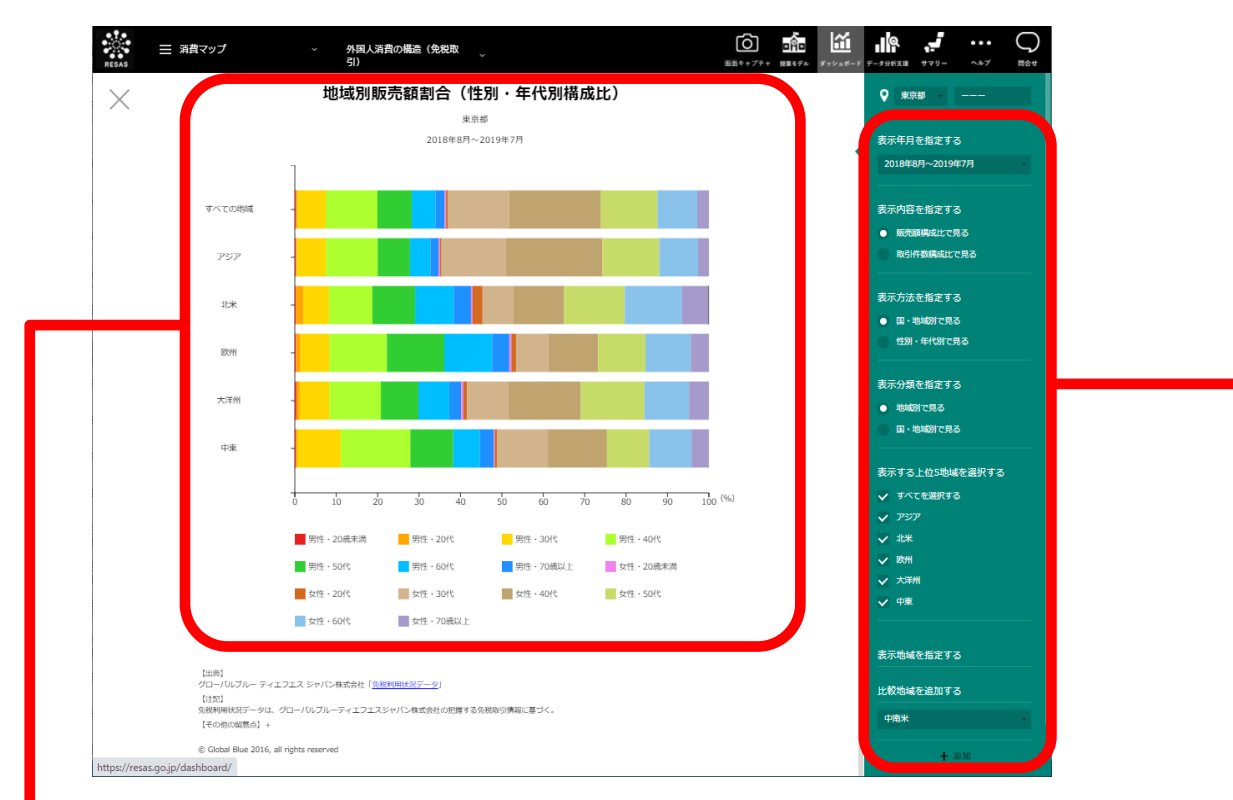

#### ● 販売額(または取引件数)の構成割合グラフ

販売額(または取引件数)の地域、国・地域別、性別・年代別の構成が表示されます。 グラフにマウスオーバーすると、対象の地域(または国・地域、性別・年代)の販売額(または取引件 数)の割合がポップアップ表示されます。

表示方法と表示分類の選択内容によって以下のグラフが表示されます。

| 表示方法の選択内容                                | 表示分類の選択内容 | グラフの表示内容                                                                                 |  |  |  |
|------------------------------------------|-----------|------------------------------------------------------------------------------------------|--|--|--|
|                                          | 地域別で見る    | 指定された表示内容について、地域別(アジア、ヨーロッパ等)<br>の性別・年代別構成割合のグラフが表示されます。<br>● 地域別構成割合(性別・年代別構成比)グラフ 参照   |  |  |  |
| □ - 「○○○○○○○○○○○○○○○○○○○○○○○○○○○○○○○○○○○ | 国・地域別で見る  | 指定された表示内容について、国・地域別の性別・年代別構成割<br>合のグラフが表示されます。                                           |  |  |  |
| 性別・年代別で目ス                                | 地域別で見る    | 指定された表示内容について、性別・年代別の地域別(アジア、<br>ヨーロッパ等)構成割合のグラフが表示されます。<br>● ● 性別・年代別構成割合(地域別構成比)グラフ 参照 |  |  |  |
|                                          | 国・地域別で見る  | 指定された表示内容について、性別・年代別の国・地域構成割合<br>のグラフが表示されます。<br>● ■ 性別・年代別構成割合(国・地域別構成比)グラフ 参照          |  |  |  |
|                                          |           |                                                                                          |  |  |  |
| ー<br>                                    |           |                                                                                          |  |  |  |

外国人消費の構造(免税取引)

RESAS

地域経済分析システム

### ■「販売額(または取引件数)の構成割合のグラフ」右メニューの説明

右メニューでは、左のグラフの表示内容について設定します。

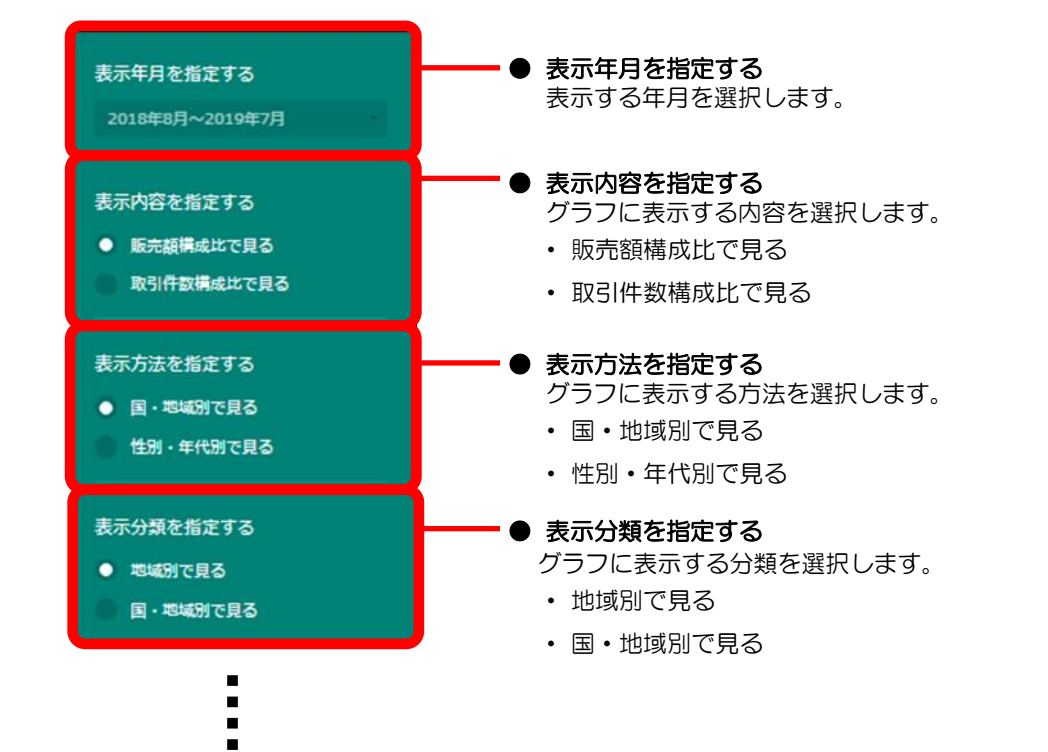

RESAS RESAS

外国人消費の構造(免税取引)

8

| :                                                                                                    | ┏● 表示する上位ら地は                                                                                                    | 或を選択する                                                                                                    |                                                                                                    |
|----------------------------------------------------------------------------------------------------|----------------------------------------------------------------------------------------------------|----------------------------------------------------------------------------------------------------|----------------------------------------------------------------------------------------------------|
| <ul> <li>表示する上位5地域を選択する</li> <li>ダ すべてを選択する</li> <li>グ アジア</li> <li>ジ 北米</li> <li>◇ 大洋州</li> <li>◇ 欧州</li> <li>◇ 中南米</li> </ul> 表示地域を指定する   比較地域を追加する   中東 | 表示する上位5地域を選択する         マ 万くてを選択する         マ 万くてを選択する         マ 万大津州         マ 市東         表示する上位5国・地域を選択する         マ 市東         表示する上位5日・地域を選択する         マ 市東         表示する上位5日・地域を選択する         マ 市東         表示する上位5日・地域を選択する         マ 市東         表示する上位5分類を選択する         マ 大韓民国         マ 今イ王国         表示する上位5分類を選択する         マ 方へてを選択する         マ 方へてを選択する         マ 方へてを選択する         マ 方へてを選択する         マ 方へてを選択する         マ 方へてを選択する         マ 方へてを選択する         マ うへてを選択する         マ うへてを選択する         マ うへてを選択する         マ うへてを選択する         マ うへてを選択する         マ うへてを選択する         マ うな性・20歳台         マ うな性・30歳台         マ 気性・30歳台 | <ul> <li>表示方法=「国・地域別で見る」かつ表示分類=「地域別で見る」が選択されている場合</li> <li>「表示する上位5地域を選択する」が表示されます。</li> <li>指定された地域について、表示内容の上位5つの地域が表示されます。</li> <li>グラフに表示する地域を選択します。</li> <li>上位5位すべての地域(5地域)を表示する場合は、「すべてを選択する」を選択します。</li> <li>表示方法=「国・地域別で見る」かつ表示分類=「国・地域別で見る」が選択されている場合</li> <li>「表示する上位5国・地域を選択する」が表示されます。</li> <li>指定された地域について、表示内容の上位5つの国・地域が表示されます。</li> <li>グラフに表示する国・地域を選択します。</li> <li>上位5位すべての国・地域(5か国)を表示する場合は、「すべてを選択する」を選択します。</li> <li>上位5位すべての国・地域(5か国)を表示する場合は、「すべてを選択する」を選択します。</li> <li>素示方法=「性別・年代別で見る」が選択されている場合</li> <li>「表示する上位5分類を選択する」が表示されます。</li> <li>指定された地域について、表示内容の上位5つの性別・年代が表示されます。</li> <li>グラフに表示する分類を選択します。</li> <li>上位5位すべての性別・年代(5分類)を表示する場</li> </ul> | RESA<br>RESA<br>RESA<br>RESA<br>RESA<br>S<br>RESA<br>S<br>S<br>RESA<br>S<br>S<br>S<br>S<br>S<br>S<br>S<br>S<br>S<br>S<br>S<br>S<br>S<br>S<br>S<br>S<br>S<br>S |
| T AB/H                                                                                                    | V XII JUKI                                                                                                    | 台は、「すべてを選択する」を選択します。                                                                                                    |                                                                                                    |
|                                                                                                    | <ul> <li>表示地域を指定する</li> <li>比較する他の地域(:</li> <li>表示地域を指定する         <ul> <li>中商米</li></ul></li></ul>                                                                                                    | <ul> <li>または国・地域または性別・年代)を選択します。</li> <li>表示方法=「国・地域別で見る」かつ表示分類=「地域別で見る」が選択されている場合 <ul> <li>「表示地域を指定する」が表示されます。</li> <li>グラフに表示する地域を選択します。</li> <li>最大5地域まで選択できます。</li> <li>「表示する上位5地域を選択する」で選択した地域は、「比較地域を追加する」プルダウンには表示されなくなります(重複して選択することはできません)。</li> <li>表示方法=「国・地域別で見る」かつ表示分類=「国・地</li> </ul> </li> </ul>                                                                                                    | 外国人消費の構造(免税取引)                                                                                                    |

| 表示地域を指定する<br>比較地域を追加する<br>中商末<br>+ 血加                  | <ul> <li>表示方法=「国・地域別で見る」かつ表示分類=「地域別で見る」が選択されている場合</li> <li>「表示地域を指定する」が表示されます。</li> <li>グラフに表示する地域を選択します。</li> <li>最大5地域まで選択できます。</li> <li>「表示する上位5地域を選択する」で選択した地域は、「比較地域を追加する」プルダウンには表示されなくなります(重複して選択することはできません)。</li> </ul>                     |
|--------------------------------------------------------|----------------------------------------------------------------------------------------------------|
| 表示国・地域を指定する<br>比較国・地域を追加する<br>アジア<br>シンガポール共和国<br>+ 追加 | <ul> <li>表示方法=「国・地域別で見る」かつ表示分類=「国・地域別で見る」が選択されている場合</li> <li>「表示国・地域を指定する」が表示されます。</li> <li>グラフに表示する国・地域を選択します。</li> <li>最大5か国・地域まで選択できます。</li> <li>「表示する上位5国・地域を選択する」で選択した<br/>国・地域は、「比較国・地域を追加する」プルダウンには表示されなくなります(重複して選択することはできません)。</li> </ul> |
| 表示分類を指定する<br>比較分類を追加する<br>男性<br>20歳台未満<br>+ 血知         | <ul> <li>表示方法=「性別・年代別で見る」が選択されている場合</li> <li>「表示分類を指定する」が表示されます。</li> <li>グラフに表示する分類を選択します。</li> <li>最大5分類まで選択できます。</li> <li>「表示する上位5分類を選択する」で選択した分類は、「比較分類を追加する」プルダウンには表示されなくなります(重複して選択することはできません)。</li> </ul>                                   |

#### ■地域別構成割合グラフ

表示方法を指定する=「国・地域別で見る」、表示分類を指定する=「地域別で見る」を選択した場合 に表示されます。

グラフにマウスオーバーすると、指定地域における地域名(アジア、ヨーロッパ等)、販売額(または取引件数)の割合が表示されます。

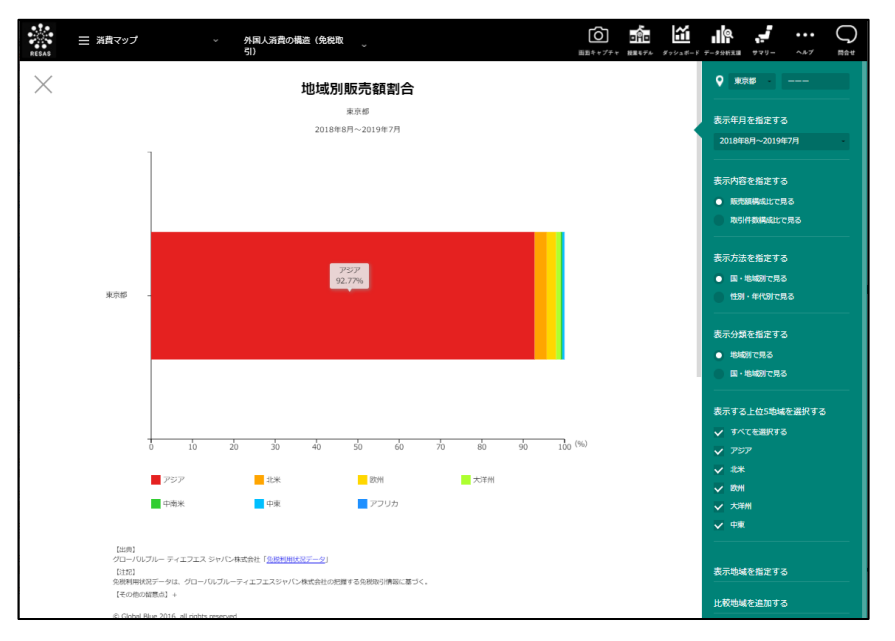

### ■地域別構成割合(性別・年代別構成比)グラフ

表示方法を指定する=「国・地域別で見る」、表示分類を指定する=「地域別で見る」を選択し、 地域別構成割合グラフをスクロールすると、表示されます。

指定地域(都道府県)における指定した地域別(アジア、ヨーロッパ等)の性別・年代別構成割合のグラフが表示されます。グラフにマウスオーバーすると、性別・年代別区分、販売額(または取引件数)の割合が表示されます。

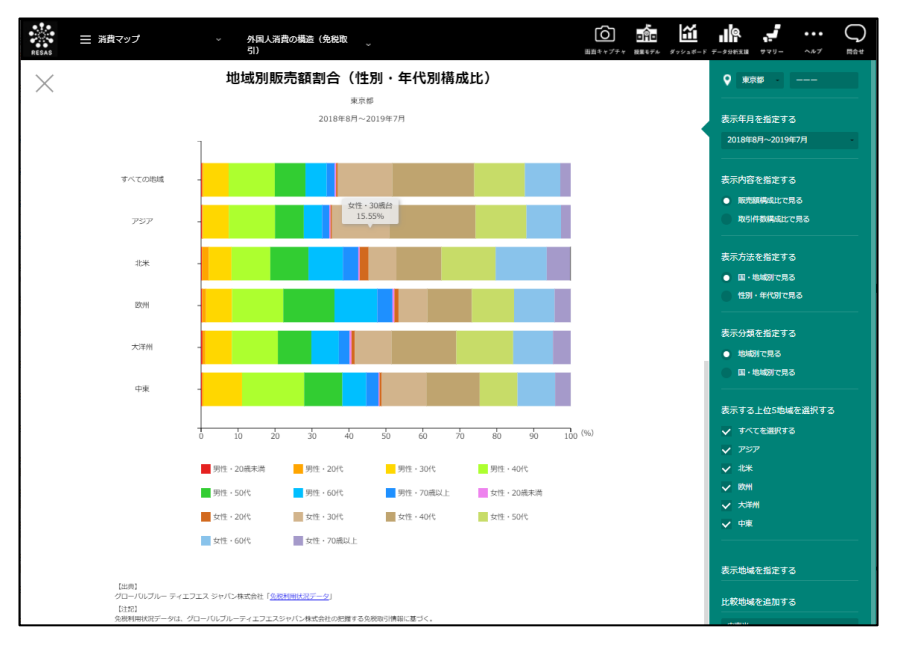

10

RESAS

地域経済分析システム RESAS

#### ■国・地域別構成割合のグラフ

表示方法を指定する=「国・地域別で見る」、表示分類を指定する=「国・地域別で見る」を選択 した場合に表示されます。

グラフにマウスオーバーすると、国・地域名、販売額(または取引件数)の割合が表示されます。

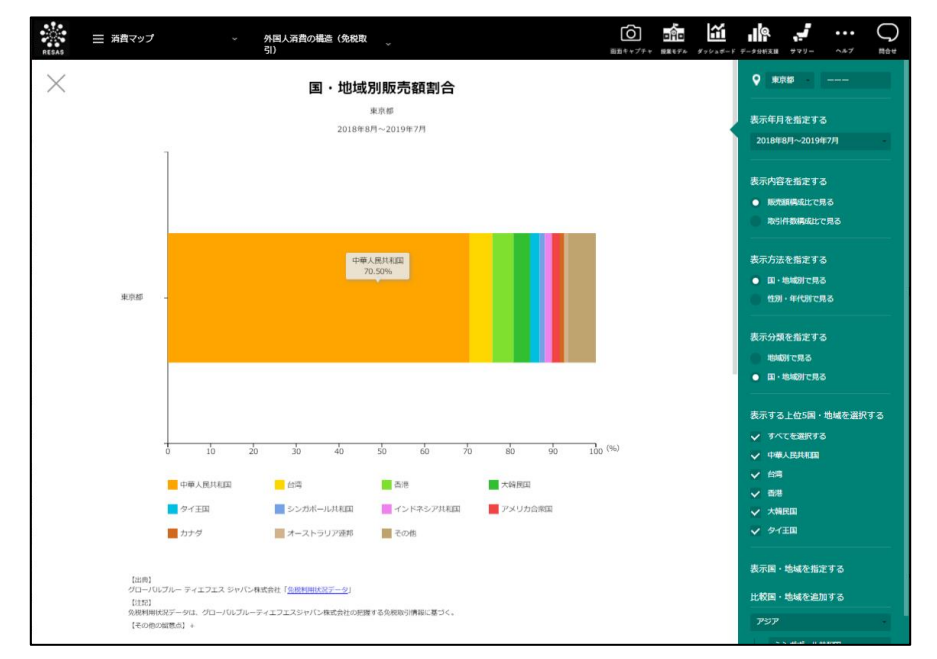

#### ■国・地域別構成割合(性別・年代別構成比)のグラフ

表示方法を指定する=「国・地域別で見る」、表示分類を指定する=「国・地域別で見る」を選択 し、国・地域別構成割合のグラフをスクロールすると、表示されます。

指定地域(都道府県)における国・地域別の性別・年代別構成割合のグラフが表示されます。グラ フにマウスオーバーすると、性別・年代別区分、販売額(または取引件数)の割合が表示されます。

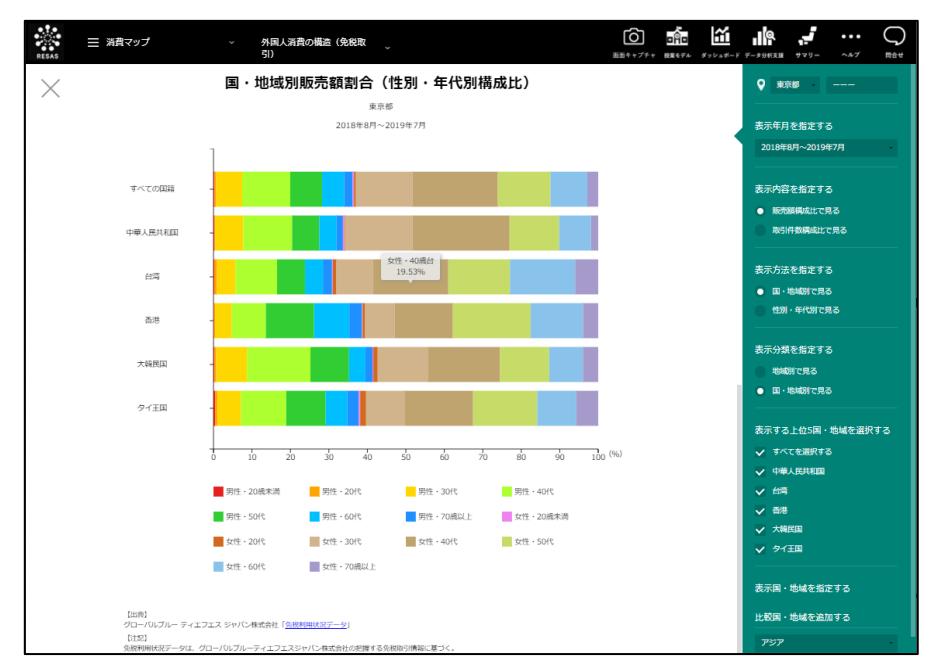

RESAS 地域経済分析システム

外

RESAS

地域経済分析システム 基本操作マニュアル 11

#### ■性別・年代別構成割合のグラフ

表示方法を指定する=「性別・年代別に見る」を選択した場合に表示されます。

グラフにマウスオーバーすると、性別・年代別区分、販売額(または取引件数)の割合が表示され ます。

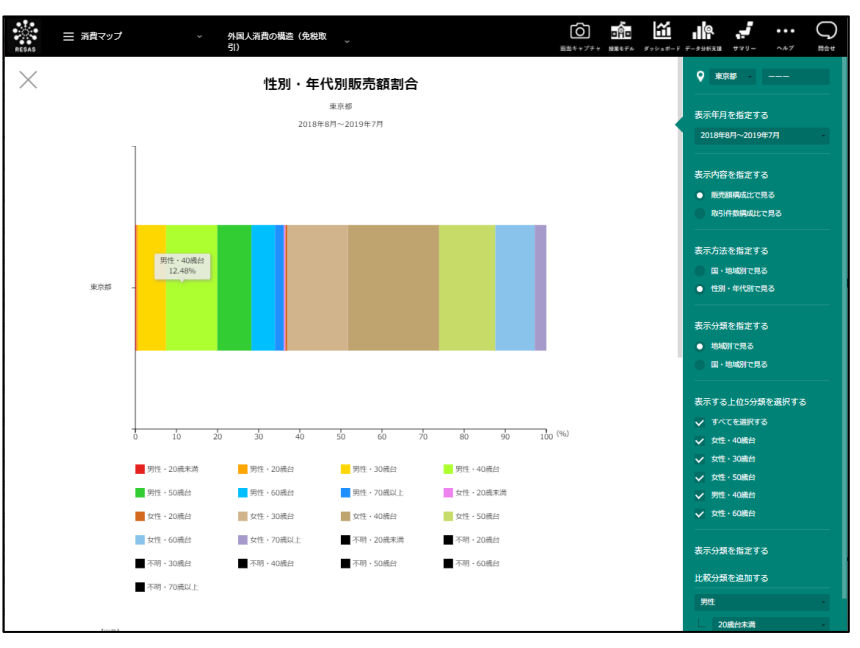

#### ■性別・年代別構成割合(地域別構成比)グラフ

表示方法を指定する=「性別・年代別に見る」、表示分類を指定する=「地域別で見る」を選択し、性別・年代別構成割合のグラフをスクロールすると、表示されます。

指定地域(都道府県)における性別・年代別の地域別(アジア、ヨーロッパ等)構成割合のグラフ が表示されます。グラフにマウスオーバーすると、地域名(アジア、ヨーロッパ等)、販売額(また は取引件数)の割合が表示されます。

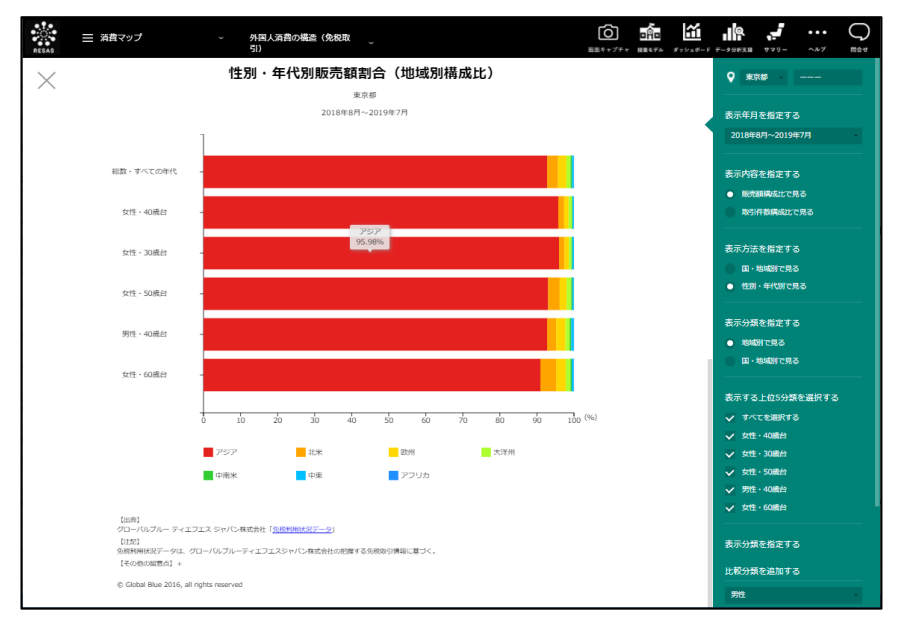

外国人消費の構造(免税取引)

#### ■性別・年代別構成割合(国・地域別構成比)グラフ

表示方法を指定する=「性別・年代別に見る」、表示分類を指定する=「国・地域別で見る」を選択し、性別・年代別構成割合のグラフをスクロールすると、表示されます。

指定地域(都道府県)における性別・年代別の国・地域別構成割合のグラフが表示されます。グラフにマウスオーバーすると、国・地域名、販売額(または取引件数)の割合が表示されます。

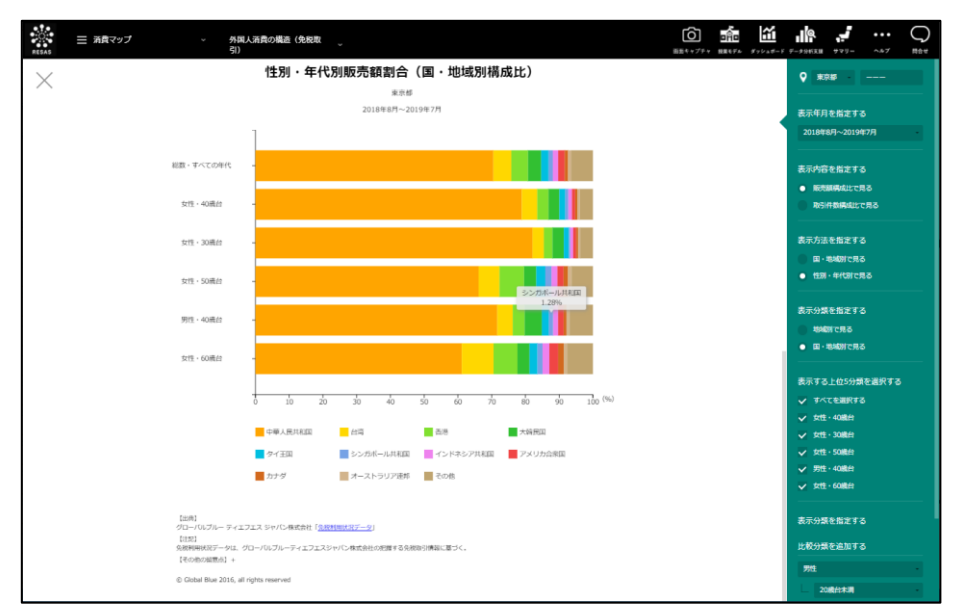

外国人消費の構造(免税取引)

RESA

RESAS

地域経済分析システム